## Βασικές Οδηγίες σύνδεσης εφαρμογής τηλεσυνεργασίας ΖΟΟΜ για τους/τις φοιτητές/τριες του Τμήματος Ιστορίας και Αρχαιολογίας Π.Κ.

Πριν προχωρήσετε στις παρακάτω ενέργειες, είτε με χρήση προσωπικού υπολογιστή (laptop ή desktop) είτε έξυπνων συσκευών (π.χ. tablet, smartphone), θα πρέπει να σιγουρευτείτε ότι η συσκευή σας φέρει κάμερα, μικρόφωνο και ηχεία (ενσωματωμένα ή όχι).

Για τη συμμετοχή σας στην τηλεδιάσκεψη πρέπει να **ανοίξετε** (να κάνετε αριστερό κλικ πάνω του) ένα σύνδεσμο της μορφής <u>https://zoom.us/test</u> (πρέπει επίσης να διαθέτετε κατά προτίμηση πρόγραμμα περιήγησης διαδικτύου Mozilla Firefox ή Google Chrome).

-Για λόγους ταυτοποίησης, όταν σας ζητηθεί κατά τη σύνδεσή σας, δηλώστε (ή μετονομάστε το, αν εμφανίζεται διαφορετικά) ως όνομα εμφάνισης το ονοματεπώνυμό σας στην παρακάτω μορφή: Όνομα Επώνυμο (με ελληνικούς ή λατινικούς χαρακτήρες), μετά αποδεχτείτε τους όρους χρήσης της εφαρμογής Zoom και περιμένετε στην αναμονή έως ότου ο αρμόδιος του Τμήματος σας αποδεχτεί στην τηλεδιάσκεψη.

## Αν το μάθημα έχει διαδικασία εγγραφής

Να εγγραφείτε στο μάθημα μόνο με τον πανεπιστημιακό λογαριασμό ηλεκτρονικού ταχυδρομείου (email) που διαθέτετε και με πλήρη αναγραφή των στοιχείων σας (ονοματεπώνυμο σε ελληνικά κατά προτίμηση). Αν έχετε εγγραφεί με τον προσωπικό σας λογαριασμό email και λαμβάνετε εκεί ειδοποιήσεις, τότε πατήστε Cancel παρακάτω και εγγραφείτε ξανά με το πανεπιστημιακό email σας. Σε επόμενα μαθήματα δεν θα σας επιτραπεί η είσοδος χωρίς πανεπιστημιακό λογαριασμό email.

 Η σύνδεσή σας, για λόγους συντόμευσης της διαδικασίας, θα πρέπει να γίνει 5 λεπτά πριν από την ώρα που είστε προσκεκλημένοι (δείτε το πρόγραμμα).

 Πριν εισέλθετε στην ψηφιακή αίθουσα πιθανόν να είστε σε κατάσταση αναμονής, οπότε θα πρέπει να περιμένετε για λίγο, ώστε να γίνετε αποδεκτοί και να ολοκληρωθεί η σύνδεση.

- Αν δεν έχετε αρκετή εμπειρία στη χρήση της εφαρμογής Zoom, παρακαλείστε να συνδεθείτε σε μια δοκιμαστική τηλεδιάσκεψη που υπάρχει σε αυτό το λινκ: <u>https://zoom.us/test</u> έτσι ώστε να βεβαιωθείτε ότι λειτουργεί η κάμερα, το μικρόφωνο και τα ακουστικά/ηχεία σας.

## <u>Τεχνικές οδηγίες</u>

Μπορείτε να έχετε πρόσβαση από οποιαδήποτε συσκευή διαθέτει σύνδεση στο διαδίκτυο, όπως υπολογιστής (με κάμερα και μικρόφωνο), tablet ή έξυπνο κινητό τηλέφωνο (smartphone).

-Δεν απαιτείται η εγγραφή σας (sign-in) στην εφαρμογή Zoom αλλά μόνο η σύνδεσή σας στην ενεργή τηλεδιάσκεψη μέσω της χρήσης του ειδικού λογισμικού Zoom, που παρέχεται δωρεάν.

-Όσοι/ες συνδέεστε μέσω υπολογιστή απλώς "εκτελείτε" το αρχείο zoom\_launcher.exe που κατεβαίνει αυτόματα στον υπολογιστή σας την πρώτη φορά που θα επιχειρήσετε να συνδεθείτε στη διαδικτυακή τηλεδιάσκεψη.

-Παρόλα αυτά σε κάθε περίπτωση καλό είναι να κατεβάσετε και να εκτελέσετε στον υπολογιστή σας την τελευταία έκδοση της εφαρμογής ZOOM (Zoom Client for Meetings) από εδώ:

https://zoom.us/download#client\_4meeting

-Όσοι/ες χρησιμοποιείτε **android smartphone**, μπορείτε να κατεβάσετε την αντίστοιχη εφαρμογή ΖΟΟΜ Cloud Meetings από το Google Play πατώντας εδώ:

https://play.google.com/store/apps/details?id=us.zoom.videomeetings

-Όσοι/ες χρησιμοποιείτε **iPhone**, μπορείτε να κατεβάσετε την αντίστοιχη εφαρμογή ZOOM Cloud Meetings από το App Store πατώντας εδώ:

https://apps.apple.com/us/app/zoom-cloud-meetings/id546505307

## Αν αντιμετωπίσετε προβλήματα:

Οδηγίες για τον έλεγχο λειτουργίας της κάμερας, θα βρείτε εδώ:

https://support.zoom.us/hc/en-us/articles/201362313-How-Do-I-Test-My-Video-

Οδηγίες για τον έλεγχο λειτουργίας του ήχου, θα βρείτε εδώ:

https://support.zoom.us/hc/en-us/articles/201362283-Testing-computer-or-device-audio

Σας συνιστούμε να κάνετε οπωσδήποτε μια δοκιμή με τη συσκευή που προτίθεστε να χρησιμοποιήσετε ώστε, με την πραγματοποίηση των παραπάνω ελέγχων, να αντιμετωπιστούν τυχόν προβλήματα και να αποφευχθούν καθυστερήσεις στη σύνδεση.